## 「被扶養者Web検認システムiBss」初回登録・ログイン方法

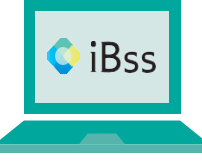

2023年度からインターネット環境「被扶養者Web検認システム iBss」を導入して被扶養 者調査を実施いたします。Web検認システムヘログインし、期日までに入力・必要書類 等をアップロードしていただきますようお願い申し上げます。

本調査は、健康保険法施行規則第50条第1項に基づき実施し、日本システム技術(株)へ委託しています。

## ご利用にあたり、まずは8月中に下記の手順で初回登録をお願いいたします。

**1** 保険証をご用意いただき、iBssポータルサイトにアクセスします。

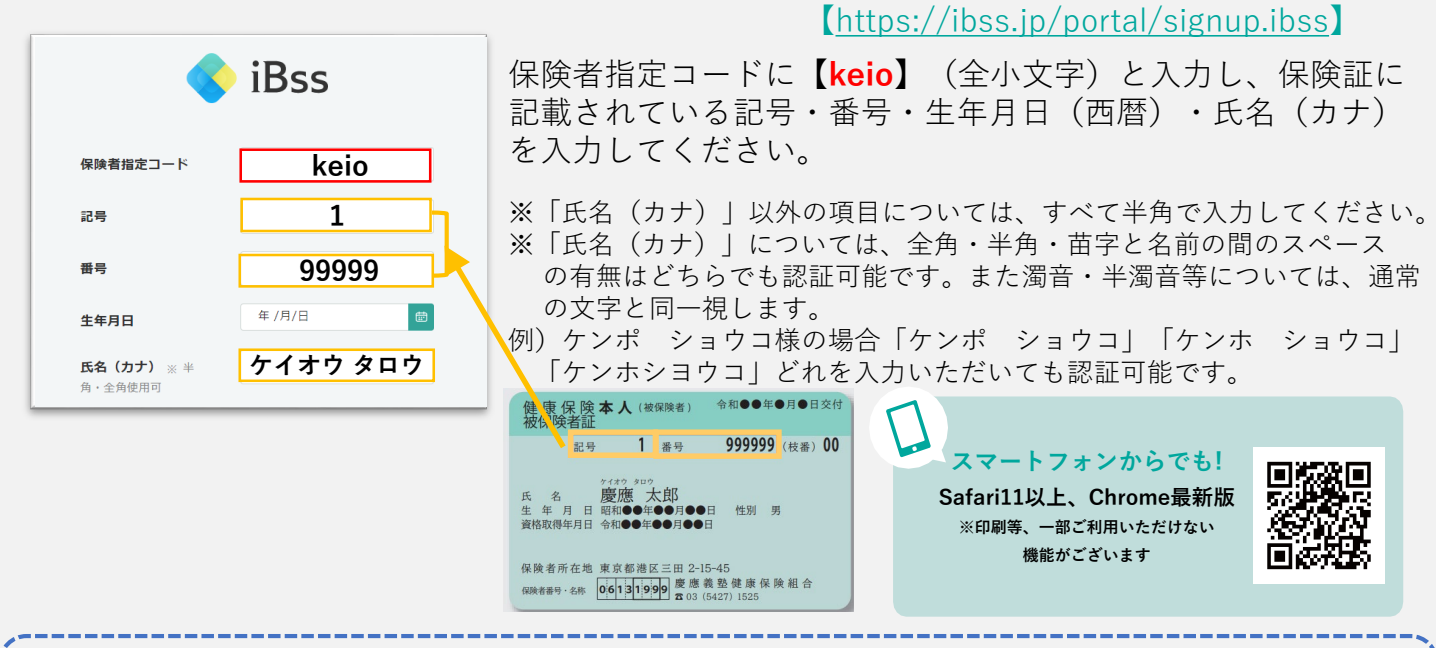

当健保組合HP【 http://www.kenpo.keio.ac.jp/】 からもサイトへのアクセスが可能です 詳しくは ▶トップページ > トピックス > 2023/07/19 2023年度被扶養者調査について(事前告知) http://www.kenpo.keio.ac.jp/contents/topics/2023/230719.html

## 2 ご自身でIDとパスワードを作成し、メールアドレスを入力します。 登録したアドレス宛に届く認証コードを入力すれば登録完了です。

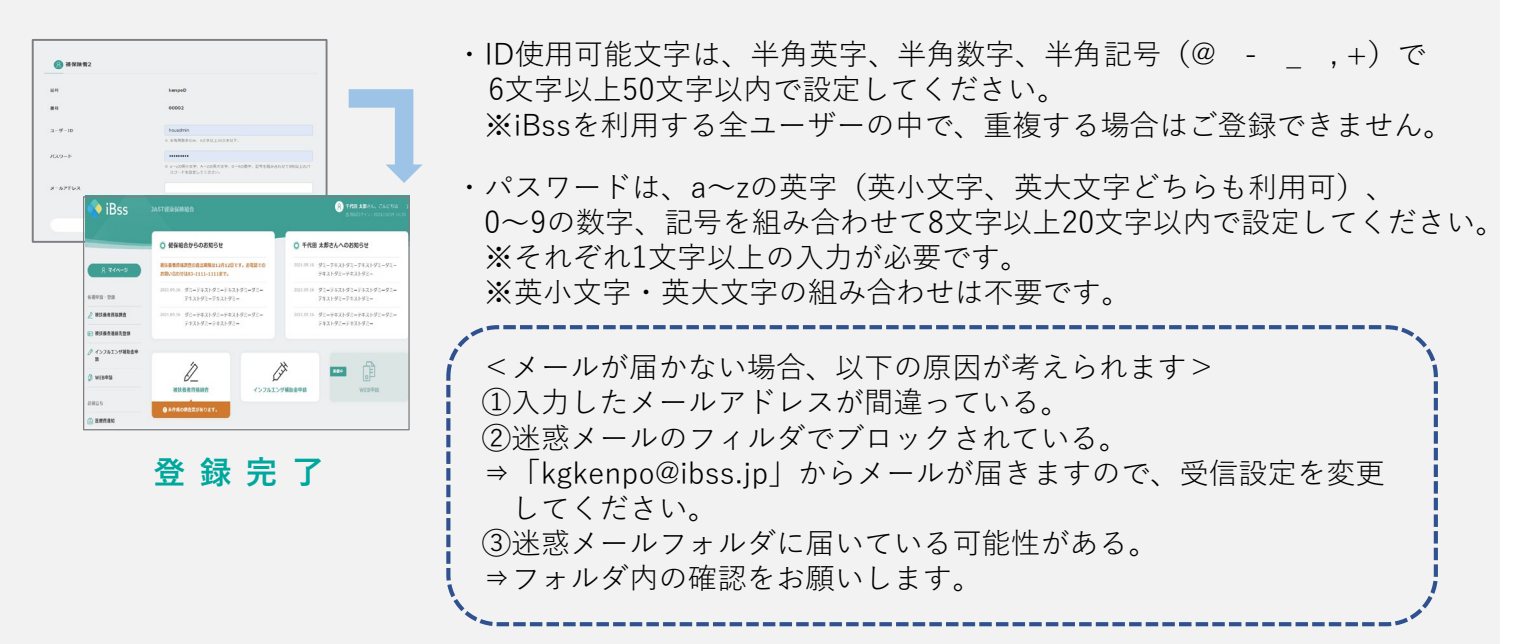